## Locate a Transfer Request Approving Official

ERA 2.0 routes Transfer Requests that are in **Submitted for Agency Approval** status from the Transferring Official to the Approving Official.

The Approving Official can:

- Propose it to NARA; or
- Return it to the Transferring Official.

There are two ways to locate a Transfer Request in ERA 2.0.

- Use your Dashboard; or
- Use the Notifications Page

## Locate a Transfer Request on your Dashboard

Check to see if the Transfer Request is listed under the following headings:

| Re 1 s So<br>My Tasks | chedul 2 3<br>Unassigned Tasks My Team's Task | s                      |        | Transf      | er Request (1)                     |                 |   |   |
|-----------------------|-----------------------------------------------|------------------------|--------|-------------|------------------------------------|-----------------|---|---|
| □ <b>≑</b>            | Transfer Request Number                       | Type of Legal Transfer | Status | Status Date | Accession Title                    | Tracking Number |   |   |
|                       | TR-0328-2023-0008                             | Annual FRC Move        | Draft  | 03/02/2023  | Advisory Committee Meeting Minutes |                 | ۲ | : |

Figure 1 Approving Official Transfer Request Dashboard with numeric markings corresponding to the list below

- 1. My Tasks
- 2. Unassigned Tasks (pending requests for your team should appear here)
- 3. My Team's Tasks

**Note:** The different areas default to sort by Status Date. You might need to sort by another category, e.g., Transfer Request Number.

## Locate a Transfer Request on the Notifications Page

When a new transfer request(s) appear(s) you will see a red circle with a white explanation point on top of your **notification icon** indicating you have new notifications.

| Dashboard Upload 🔮 😫 : • |
|--------------------------|
|--------------------------|

Figure 2 Notifications Active on Toolbar

- 1. Click the *Notifications icon* to open the **Notifications** page.
- 2. Click the *link* provided to open the transfer request.

| tifications (0)                                                                                                    |                        |
|----------------------------------------------------------------------------------------------------|------------------------|
| All Read and Unread Notifications                                                                                                    |                        |
| iort by Newest First 🗢                                                                                                    |                        |
| TR-0328-2023-0007                                                                                                    | 02/14/2023 01:26:00 PM |
| test-demos test-demos took the following action on the Transfer Request: Submit for Agency Approval<br>To access the Transfer Request please select the link below:                      |                        |
| https://sandbox-process.era.nara.gov/webapps-dpe/#/transfer-request/TR-0328-2023                                                                                                    |                        |
|                                                                                                    | 02/14/2023 12:47:53 PM |
| TR-0328-2023-0007                                                                                                    |                        |
| TR-0328-2023-0007<br>test-demo5 test-demo5 took the following action on the Transfer Request: Submit for Agency Approval                                                                 |                        |
| TR-0328-2023-0007<br>test-demo5 test-demo5 took the following action on the Transfer Request: Submit for Agency Approval<br>To access the Transfer Request please select the link below: |                        |

Figure 3 Notifications Page with an enlarged cursor on the link in the results